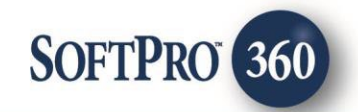

# WFG National Title - Title Search User Guide

0.

May 9, 2019

4800 Falls of Neuse Road, Suite 400 | Raleigh, NC 27609 p (800) 848–0143 | f (919) 755–8350 | <u>www.softprocorp.com</u>

# **Copyright and Licensing Information**

Copyright © 1987–2019 by SoftPro, Raleigh, North Carolina.

No part of this publication may be reproduced in any form without prior written permission of SoftPro. For additional information, contact SoftPro, 4800 Falls of Neuse Road, Raleigh, NC 27609, or contact your authorized dealer.

Microsoft, Windows, and MS–DOS are registered trademarks of Microsoft Corporation in the United States and/or other countries. WordPerfect is a registered trademark of Corel Corporation. Crystal Reports is a registered trademark of SAP AG. HP LaserJet is a registered trademark of Hewlett Packard Development Company, L.P. GreatDocs is a registered trademark of Harland Financial Solutions Incorporated. RealEC Technologies, Inc. is majority owned by Lender Processing Services. All other brand and product names are trademarks or registered trademarks of their respective companies.

#### IMPORTANT NOTICE - READ CAREFULLY

Use of this software and related materials is provided under the terms of the SoftPro Software License Agreement. By accepting the License, you acknowledge that the materials and programs furnished are the exclusive property of SoftPro. You do not become the owner of the program, but have the right to use it only as outlined in the SoftPro Software License Agreement.

All SoftPro software products are designed to ASSIST in maintaining data and/or producing documents and reports based upon information provided by the user and logic, rules, and principles that are incorporated within the program(s). Accordingly, the documents and/or reports produced may or may not be valid, adequate, or sufficient under various circumstances at the time of production. UNDER NO CIRCUMSTANCES SHOULD ANY DOCUMENTS AND/OR REPORTS PRODUCED BE USED FOR ANY PURPOSE UNTIL THEY HAVE BEEN REVIEWED FOR VALIDITY, ADEQUACY AND SUFFICIENCY, AND REVISED WHERE APPROPRIATE, BY A COMPETENT PROFESSIONAL.

# **Table of Contents**

| Introduction                                | . 4 |
|---------------------------------------------|-----|
| Features                                    | .4  |
| Launching WFG National Title - Title Search | . 5 |
| Access From The 360 Services Menu           | . 5 |
| Order Linking                               | 6   |
| Login                                       | 7   |
| Agent Selection Screen                      | 8   |
| Data Selection Screen                       | 9   |
| Adding Document(s)                          | 12  |
| Accepting Data & Document(s)                | 13  |
| Review Screen                               | 14  |
| Canceling a Transaction                     | 15  |

# Introduction

WFG National Title's Title Search product, allows agents to order Title Search products via SoftPro 360. The WFG National Title - Title Search integration with SoftPro 360 provides users with the ability to seamlessly place orders for WFG - Title Search's products and receive the results of those orders within SoftPro 360. Users will be able to submit an order, track the status of their requests and receive documents from WFG - Title Search all from within SoftPro 360.

#### Features

WFG National Title - Title Search users can:

- Request WFG National Title Title Search products.
- Track the status of their requests.
- Preview documents returned from WFG National Title Title Search.
- Accept and attach documents to an order.

\*\* ONLY one (1) request/transaction per ProForm order can be submitted to WFG National Title via the WFG National Title – Title Search product in 360.

## **Launching WFG National Title - Title Search**

#### Access From The 360 Services Menu

From the **360** → **Services** menu, double-click **WFG National Title - Title Search** located under the **Title Services** folder. This will open the product.

| E        |                                                                                                    | ≝ •)⊽                                                |                                     |          |             |                  |            |              |  |  |
|----------|----------------------------------------------------------------------------------------------------|------------------------------------------------------|-------------------------------------|----------|-------------|------------------|------------|--------------|--|--|
|          | ProForm                                                                                                    | ProTrust                                             | ProDesign                           | Pro 1099 | SPImage     | SF               | PAdmin     | 360          |  |  |
| 3<br>Qu  | 60 O Services Sea                                                                                                    | Admini                                               | stration Login                      | Logout   | Information | <b>?</b><br>Help | O<br>About | 2<br>Publish |  |  |
|          | Transactions                                                                                                    |                                                      | Security                            |          | Res         | ources           |            | L            |  |  |
| 6        | Services                                                                                                    |                                                      |                                     |          |             | ⇔ x              |            |              |  |  |
| Services | Submit About         Image: Add-Ins         Image: PedEx - Shipping         Image: PedEx - Shipping         Image: PedEx - State         Image: PedEx - State         Image: PedEx - State         Image: PedEx - State         Image: PedEx - State         Image: PedEx - State         Image: PedEx - State         Image: PedEx - State         Image: PedEx - State         Image: PedEx - State         Image: PedEx - State         Image: PedEx - State         Image: PedEx - State      < |                                                      |                                     |          |             |                  |            |              |  |  |
|          | Property Insight - TitlePoint     PropLogix - Lien & HOA Search, Survey, Payoff Tracking     Realty Data Company - Land Records Search     reQuire - Release Tracking     Signature Information Solutions - Property and Tax Search     Stewart - Orders Gateway     Superior Data Services - Tax, Municipal and Title Services     Title Point - Web                                                                                                    |                                                      |                                     |          |             |                  |            |              |  |  |
|          | Title Re     Westco     WFG Na                                                                                                    | esource Group<br>or - Title Searc<br>ational Title - | - Title Search<br>h<br>Title Search |          |             |                  | nt upda    | ates ab      |  |  |

### **Order Linking**

The active ProForm order is automatically linked to the **WFG National Title – Title Search** service.

| 0       | 2                             | ProForm     | ProTrust                     | ProDesign            | Pro 1099 | SPImage        | SPAdmin     | 360     | Order   |
|---------|-------------------------------|-------------|------------------------------|----------------------|----------|----------------|-------------|---------|---------|
|         |                               | Active orde | er is linke<br>Title - Title | d to WFG<br>e Search | ut       | (Landormation) | Help About  | Publish | Website |
|         |                               | ransactions |                              |                      |          | Res            | ources      | L       | ive     |
| 0       |                               | Start Page  | Order 3                      | 2018110009-TES       | гс       | order 201812   | 0003MT-TEST | ×       |         |
| Service | General   Express Order Entry |             |                              |                      |          |                |             |         |         |
| vi j    |                               | Express (   | Order Entry                  |                      | -        |                |             |         |         |

Figure 1 Select: Active Order

| ProForm Standard Edition - 2018070015.PFD                                               |  |  |  |  |  |  |  |
|-----------------------------------------------------------------------------------------|--|--|--|--|--|--|--|
| File Reports View Document More Tools Services Support Window Help                      |  |  |  |  |  |  |  |
| L L m 🖮 🖹 🛎 🖤 🖡 🗊 🔎 🥥 🖹 📫 🗰 📂 🗠 🐵 🖾 📼 📩                                                 |  |  |  |  |  |  |  |
|                                                                                         |  |  |  |  |  |  |  |
| EXPEDITECLASS01.PFD (Main Folder) - [STD.21.0 - 10/31/2017]                             |  |  |  |  |  |  |  |
|                                                                                         |  |  |  |  |  |  |  |
| Screens: 2018070015.PFD (Main Folder) - [STD.21.0 - 10/31/2017]                         |  |  |  |  |  |  |  |
| 1) Settle <u>General Order Tracking</u> Title Insurance <u>CDF</u> <u>N</u> C Bar Forms |  |  |  |  |  |  |  |
| 3) Buyer Screens:                                                                       |  |  |  |  |  |  |  |

Figure 2 Classic: Active Order

- If more than one ProForm order is open, the top order is linked.
- If no order is open, the following message will be presented.

| Open Order                                  | $\times$ |
|---------------------------------------------|----------|
| Please open an order to access this service |          |
| ОК                                          |          |

#### Login

The **Login** screen requires you to enter the **User ID** and **Password** provided to you by WFG National Title. The **Remember me** checkbox will allow you to automatically log in the next time you launch this product:

| 💩 WFG National Title - 2018110009- | TEST ×                                                                    |
|------------------------------------|---------------------------------------------------------------------------|
| Login                              | WFG National Title Insurance Company<br>a William Financial Group company |
|                                    |                                                                           |
|                                    |                                                                           |
|                                    | Please provide your codentials                                            |
| User ID:                           | testsoftpro                                                               |
| Password:                          | ******                                                                    |
|                                    |                                                                           |
|                                    |                                                                           |
|                                    |                                                                           |
|                                    |                                                                           |
| Request WFG Access                 | Next Cancel                                                               |

• Click **Next** to continue to the **Agent Selection** screen.

### Agent Selection Screen

The **Agent Selection** screen provides a list of agencies available to the user. If the user is associated with more than one agency, the user will select the appropriate agency for the request.

| 🚳 WFG National Title - 2018110009-TEST |               | ×                                                            |
|----------------------------------------|---------------|--------------------------------------------------------------|
| Agent Selection                        | WFG Nation    | nal Title Insurance Company<br>Inter Financial Group company |
|                                        |               |                                                              |
| Agency Name                            | Agency Number | States                                                       |
| Advanced Title Services, LLC           | 318475        | DE,FL,GA                                                     |
| Mint Title, LLC                        | 318292        | TX                                                           |
|                                        |               |                                                              |
|                                        |               |                                                              |
|                                        |               |                                                              |
|                                        |               |                                                              |
|                                        |               |                                                              |
|                                        |               |                                                              |
|                                        |               |                                                              |
|                                        |               |                                                              |
|                                        |               |                                                              |
|                                        |               |                                                              |
|                                        |               |                                                              |
|                                        |               |                                                              |
|                                        |               |                                                              |
|                                        |               |                                                              |
|                                        |               |                                                              |
|                                        | Back Ne       | Cancel                                                       |

- Click **Back** to go to the Login screen.
- Click **Next** to continue to the **Data Selection** screen.
- Click **Cancel** to cancel the request.

#### **Data Selection Screen**

The **Data Selection** screen allows the user to select the **Property** (if multiple properties exist on the order), **City, State, Transaction Type, Property Type** and **Product** before submitting a request to WFG National Title. The user can also click **Add Documents** to attach documents to submit with the request to WFG National Title.

| 🚳 WFG National Title - 201 | 8110009-TEST                   | ×                                                                     |
|----------------------------|--------------------------------|-----------------------------------------------------------------------|
| Data Selection             |                                | williasan Francei Group company<br>a Williasan Franceid Group company |
|                            |                                |                                                                       |
| Property:                  | 5621 East Side Avenue, Dallas, | TX 75214-5054 V                                                       |
| Address 1:                 | 5621 East Side Avenue          |                                                                       |
| City:                      | Dallas                         | State: TX V Zip: 75214-5054                                           |
| County:                    | Dallas ~                       | Parcel ID: 28014530010070000                                          |
| Brief Legal:               | Brief Legal Description        | \$                                                                    |
| Transaction Type:          | Resale ~                       |                                                                       |
| Property Type:             | Residential ~                  |                                                                       |
| Product:                   | Purchase w/ Cash $\sim$        | Add to Proform Notes                                                  |
| Notes:                     |                                | ↓                                                                     |
| Add Documents              | [                              | Back Submit Cancel                                                    |

- **Property(s):** Information for the properties added within the ProForm order will populate into the fields. The first property listed in order will be listed by default.
  - Selecting a property will automatically display corresponding property information in property fields: Address, City, State, ZIP, Parcel ID, Brief Legal
  - Changes to Address 1, zip code, parcel ID and brief legal will have to be completed within the ProForm order.
- **City:** The city added for the property within the ProForm order will populate into the field.
- **State:** The state added for the property within the ProForm order will populate into the field.
- **County:** The county added for the property within the ProForm order will populate into the field.
  - A list of cities, states and counties will be available for the user to select if the city, state, or county entered in the ProForm order does not match the information associated with the zip code entered in the ProForm order (per WFG National Title records).

- **Transaction Type:** The transaction type selected within the ProForm order will populate this field. A list of transaction types specific to the Agency (selected on the Agent Selection) screen will be available for the user to select if the transaction type for a request is different than the selection made within ProForm (i.e. Search Package).
- **Property Type:** The property type selected within the ProForm order will populate this field. A list of property types specific to the Agency (selected on the Agent Selection screen) will be available for the user to select if the property type for a request is different from the selection made within ProForm (i.e. Builder).
- **Product:** A list of products specific to the Agency (selected on the Agent Selection screen) will be available for the user to select.
  - **Transaction Type, Property Type and Product fields are required**. The user cannot submit a request without a Transaction Type, Property Type or Product selected.
- **Notes:** Ability to add a note to include in the transaction. The Notes field is an optional field and any information added to the notes field is specific to the entire order.
  - Add to ProForm Notes: If the box is checked, the notes will be added to the ProForm order.
  - If multiple properties are added to the order, the property information for those properties will be shown in the Notes field. **\*\* ONLY one (1) request/transaction per ProForm order can be submitted to WFG National Title via the WFG National Title Title Search product in 360.**

| WFG National Title - 201 | 90100018 - MT - TEST X                                                       |
|--------------------------|------------------------------------------------------------------------------|
|                          | а ишана гладсы Слод сицин                                                    |
| Property:                | 5621 East Side Avenue, Austin, TX 73301 🗸                                    |
| Address 1:               | 5621 East Side Avenue                                                        |
| City:                    | Austin V State: TX V Zip: 73301-                                             |
| County:                  | Travis  V Parcel ID:                                                         |
| Brief Legal:             | Brief Legal Description                                                      |
| Transaction Type:        | Resale ~                                                                     |
| Property Type:           | Residential ~                                                                |
| Product:                 | Purchase w/ Loan ~ Add to Proform Notes                                      |
| Notes:                   | Additional Address 1-<br>Street Address: 1234 South Street, Austin, TX 73301 |
|                          |                                                                              |
|                          |                                                                              |
| Add Documents            | Back Submit Cancel                                                           |

• The first property listed in order will be listed by default.

| 🥺 WFG National Title - 201 | 90100018 - MT - TEST X                                                         |
|----------------------------|--------------------------------------------------------------------------------|
| Data Selection             | WFG National Title Insurance Company<br>a Williama Financial Group company     |
|                            |                                                                                |
| Property:                  | 5621 East Side Avenue, Austin, TX 73301 🗸                                      |
| Address 1:                 | 5621 East Side Avenue, Austin, TX 73301<br>1234 South Street, Austin, TX 73301 |
| City:                      | Austin V State: TX V Zip: 73301-                                               |
| County:                    | Travis v Parcel ID:                                                            |
| Brief Legal:               | Brief Legal Description                                                        |
| Transaction Type:          | Resale ~                                                                       |
| Property Type:             | Residential ~                                                                  |
| Product:                   | Purchase w/ Loan  V  Add to Proform Notes                                      |
| Notes:                     | Additional Address 1-                                                          |
|                            | , i i i i i i i i i i i i i i i i i i i                                        |
|                            |                                                                                |
| Add Documents              | Back Submit Cancel                                                             |

• Add Documents: Click this link to add documents to be included in your request to WFG National Title - Title Search. See the <u>Adding Documents</u> section of this guide for more detail.

\*\* ONLY one (1) request/transaction per ProForm order can be submitted to WFG National Title via the WFG National Title – Title Search product in 360.

### Adding Document(s)

The **Add Document(s)** screen allows the user to attach documents before submitting the request to WFG National Title. After selecting documents, click **Close**:

| 💩 WFG National Title - Add | Documents                                     | ×              |
|----------------------------|-----------------------------------------------|----------------|
| Attachments:               | Description                                   | Browse         |
| TEST DOCUMENT              | Select                                        | V * Attachment |
|                            | Select<br>Order Sheet<br>Tax Report<br>Survey | ReadyDocs      |
|                            | Prior Policy<br>Other                         | Rename         |
|                            |                                               |                |
|                            |                                               | OK Cancel      |

- **Browse:** Browse to find documents to submit.
- Attachments: Attach documents from the ProForm order.
- **ReadyDocs:** This button is not applicable to WFG National Title Title Search transactions at this time.
- **Delete:** Delete documents from the list of documents before submitting.
- **Rename**: Rename the documents before submitting.

Once a document has been added to the request, the user will have to select the document type for each document. The user cannot submit a request without a Document Type selected for each document.

### Accepting Data & Document(s)

In the 360 queue the transaction status will show as '**In Progress'** when a request has been sent to WFG National Title - Title Search. Upon receiving a request, WFG National Title will send the WFG File Number associated with the request. The WFG order number will update under the 'Provider Reference Number' column in the 360 queue.

| Queue     |                                                                               |              |             |                         |                |                |              |                  |           |                  |
|-----------|-------------------------------------------------------------------------------|--------------|-------------|-------------------------|----------------|----------------|--------------|------------------|-----------|------------------|
| 🖉 Next St | ⊘ Next Step 😂 🖂 🗍 Views: Active Order 🔹 🌪 📝 🗟 🏙 Filter: All Providers 🔹 🛫 🏥 🗇 |              |             |                         |                |                |              |                  |           |                  |
|           | Provider                                                                      | Service      | Status      | Linked Order            | Linked Profile | Created By     | Completed On | Provider Referen | ce Number | Description      |
| \$        | WFG National Title                                                            | Title Search | In Progress | 20190100017 - MT - TEST | Default        | Melissa Taylor |              | 1110367FL-A      |           | Purchase w/ Loan |

The transaction status will show as '**Ready**' when data and documents have been sent from WFG National Title - Title Search. The transaction status '**READY**' indicates a response has been received and is ready to be reviewed. The user will click **next step** to review the data and documents.

| Queue      |                    |                    |        |                 |                |                |
|------------|--------------------|--------------------|--------|-----------------|----------------|----------------|
| 🕑 Next Ste | ep 🥥 🖂 🗐 Views: 🌬  | tive Order 🔹 🍸 🔯 🗔 | Her:   | All Providers - | 2 II 🗇         |                |
|            | Provider           | Service            | Status | Linked Order    | Linked Profile | Created By     |
| \$         | WFG National Title | Title Search       | Ready  | 2018110009-TEST | Default        | Melissa Taylor |

#### **Review Screen**

The **Review** screen allows the user to view, copy, and accept documents from WFG National Title - Title Search into the Select order.

| A Review - 2018050008 TEST                        |                         |                   |                         |                        |     |  | × |
|---------------------------------------------------|-------------------------|-------------------|-------------------------|------------------------|-----|--|---|
| Groups Current Value Field Codes                  |                         |                   |                         |                        |     |  |   |
| Groups 📀 Data                                     |                         |                   |                         |                        |     |  |   |
| All                                               |                         | Name              | Current Value New Value |                        |     |  | ^ |
| Data<br>Property                                  | $\checkmark$            | County            | Travis                  | Sarasota               |     |  |   |
| - Buyer 1                                         |                         | Commitment Date   | 8/14/2018 5:00:00 AM    | 8/14/2018 5:00:00 AM   |     |  |   |
| Buyer 2                                           | $\checkmark$            | Legal Description | LOT 22, BLOCK 57, CY    | LOT 22, BLOCK 57, CY   |     |  |   |
| Requirements                                      | $\checkmark$            | Title Vesting     | James and Debora Ow     | James and Debora Own   |     |  |   |
|                                                   |                         | Interest          | LEASEHOLD               | LEASEHOLD              |     |  |   |
|                                                   |                         | Property Type     | Other                   | 1-4 Family Residential |     |  |   |
|                                                   |                         | Address           |                         | 2705 Taheebo           | Way |  | ~ |
| Notes Add to ProForm Note                         |                         |                   |                         |                        |     |  |   |
| Text                                              |                         |                   |                         |                        |     |  |   |
| WFG Title Search - N<br>Broduct Type ID: 221      | WFG Title Search - Note |                   |                         |                        |     |  |   |
| Agency ID: 731362                                 | Agency ID: 731362       |                   |                         |                        |     |  |   |
|                                                   |                         |                   |                         |                        |     |  |   |
|                                                   |                         |                   |                         |                        |     |  |   |
| Documents                                         |                         |                   |                         |                        |     |  | _ |
| View Copy File Name Transferred                   |                         |                   |                         |                        |     |  |   |
| Image: Search Package - Customer.pdf         100% |                         |                   |                         |                        |     |  |   |
|                                                   |                         |                   |                         |                        |     |  |   |
|                                                   |                         |                   |                         |                        |     |  |   |
|                                                   |                         |                   |                         |                        |     |  |   |
| Overwrite Requirements/Exceptions Cancel          |                         |                   |                         |                        |     |  |   |

- View: View documents sent from WFG National Title Title Search.
- **Copy:** Save a copy of the document to the clipboard.
- Accept: Accept and attach the selected data and document(s) into the Select order.
- **Overwrite Requirements/Exceptions:** When this option is checked, requirements and exceptions saved to the ProForm order will be removed and only the latest requirements and exceptions will be added to the ProForm order.

The accepted documents will be saved as attachments section of the ProForm order.

### **Canceling a Transaction**

In the 360 queue the transaction status will show as 'ready' when data and documents have been sent from WFG National Title - Title Search. The transaction status will be 'READY' which indicates a response has been received and is ready to be reviewed. The user can click the cancel option to cancel the transaction within 360 when the transaction is in a 'ready' or 'in progress' status. To cancel the transaction with WFG National Title, the user will have contact WFG National Title to actually cancel the transaction.

| Queue      |                      |              |           |                   |                |                |
|------------|----------------------|--------------|-----------|-------------------|----------------|----------------|
| 📀 Next Ste | p 🥥 🖾 📄 Views: ready | - 🚖 🗾 👪      | Filter: W | FG National Title | • 2 11 6       | 7              |
|            | Provider             | Service      | Status    | Linked Order      | Linked Profile | Created By     |
| <b>¢</b>   | WFG National Title   | Title Search | Ready     | 2018110009-TEST   | Default        | Melissa Taylor |

| 🚳 WFG National Title - 2018120003MT-TEST                                                                              | ×                                                                                                 |
|----------------------------------------------------------------------------------------------------|---------------------------------------------------------------------------------------------------|
| Cancel                                                                                                    | willingar Financial Group company                                                                 |
|                                                                                                    |                                                                                                   |
| Please contact WFG directly to cancel your tra<br>360 will only remove the transaction from you<br>request to cancel. | ansaction. Canceling this transaction from within<br>ur 360 queue and will not notify WFG of your |
| L Agr                                                                                                    | jree                                                                                              |
|                                                                                                    |                                                                                                   |
|                                                                                                    |                                                                                                   |
|                                                                                                    |                                                                                                   |
|                                                                                                    |                                                                                                   |
|                                                                                                    |                                                                                                   |
|                                                                                                    | Void Cancel                                                                                       |